# ₩v系列抗振型涡街流量计键盘操作手册 (Vs1.03)

## 江苏伟屹电子有限公司

WINI ELECTRONICS CO., LTD.

菜单中变量代码遵照产品的相关国家标准。

| 1 | 仪表运行      | 3示界面(1                        | L) |  |  |  |  |  |  |  |  |  |
|---|-----------|-------------------------------|----|--|--|--|--|--|--|--|--|--|
| 2 | 按键说明      | (1                            | L) |  |  |  |  |  |  |  |  |  |
| 3 | 通讯状态      | 示界面 (1~2                      | 2) |  |  |  |  |  |  |  |  |  |
| 4 | 仪表参数设置、检查 |                               |    |  |  |  |  |  |  |  |  |  |
|   | 4.6       | 菜单说明(3~18                     | 3) |  |  |  |  |  |  |  |  |  |
|   | 4.6.1     | Parameter(参数)设置 (3~14         | 1) |  |  |  |  |  |  |  |  |  |
|   |           | 常用参数快速检索                      |    |  |  |  |  |  |  |  |  |  |
|   |           | 4.6.1.8 量程迁移(修改):参数"RAG"的设置   | 7) |  |  |  |  |  |  |  |  |  |
|   |           | 4.6.1.14 修改阻尼:参数"Dmp."的设置(1.  | 2) |  |  |  |  |  |  |  |  |  |
|   |           | 4.6.4.15 控制回路验证: 参数"LopT."的设置 | 2) |  |  |  |  |  |  |  |  |  |
|   | 4.6.2     | Loop Test(回路校准)(11)           | 5) |  |  |  |  |  |  |  |  |  |
|   | 4.6.3     | Information(仪表信息)(16~17       | ') |  |  |  |  |  |  |  |  |  |
|   | 4.6.4     | Factory(多段线性修正) (17~18        | 3) |  |  |  |  |  |  |  |  |  |
| 5 | 附录 1:铤    | a操作菜单结构图(19                   | )  |  |  |  |  |  |  |  |  |  |
| 6 | 附录 2:设    | 雪变更记录(2C                      | )) |  |  |  |  |  |  |  |  |  |

1 仪表运行显示界面,见图1:

3

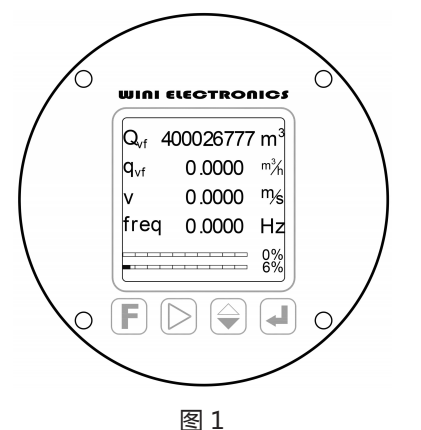

1.1 第一行:Qv+--累计流量,单位:m<sup>3</sup>(或 Nm<sup>3</sup>、kg、t)

- 1.2 第二行: q<sub>vf</sub>---瞬时流量, 单位: m³/h (或Nm³/h、kg/h、t/h)
- 1.3 第三行: v---流速, 单位: m/s
- 1.4 第四行: freq---涡街频率, 单位: Hz
- 1.5 第五行:瞬时流量棒图,显示当前流量占本流量计最高极限测量能力的百分比
- 1.6 第六行:量程棒图,显示当前设置量程占最高极限测量能力的 百分比

2 按键说明,见图1,面板共设置下述四个按键:

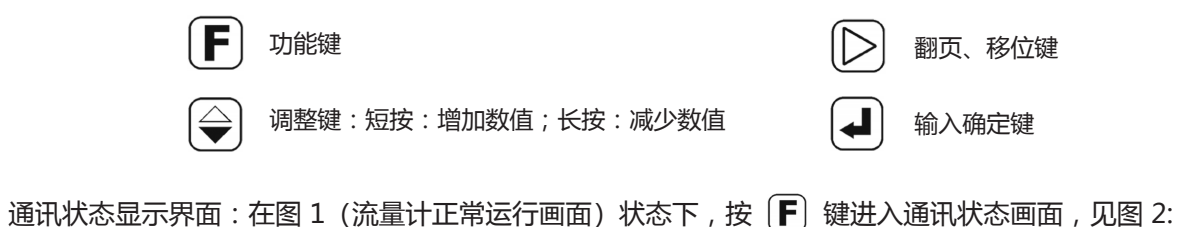

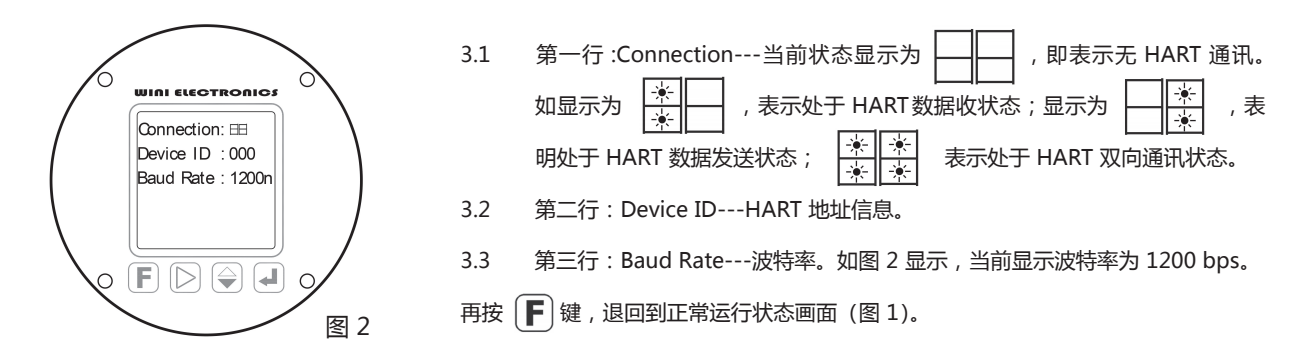

- 4 仪表参数设置、检查:
  - 4.1 在图 1 (流量计正常运行画面)状态下,长按 🛃 确认键,直至出现"Password"(即密码)输入界面,见图 3:
  - 4.2 按 ▷ 移位键,移动光标,短按 ♀ 键,可逐次增大光标位数值,长按 ♀ 键,则可减小光标位的数值,
     此处数值限定为 0~9,依按键循环。在此,连续按 ▷ 输入四个 "0",当密码正确后自动进入主菜单画面,见图 4:

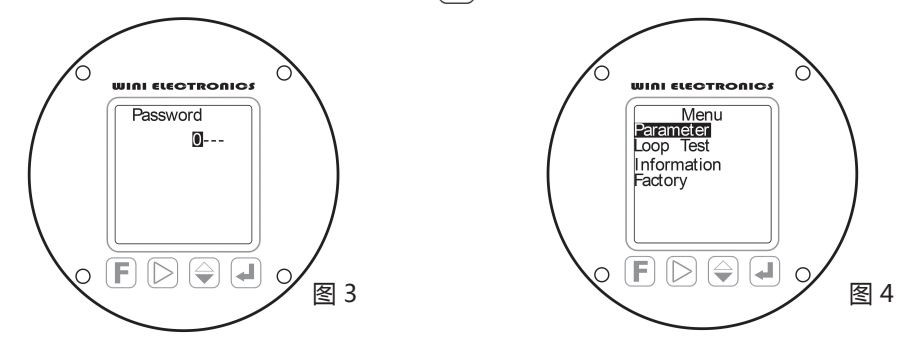

- 4.3 菜单说明:仪表当前设置为如下四个一级子菜单,参见图 4。也可通过附录1,了解菜单结构。
   Parameter---参数设置菜单,用于设置流量计运行所需基本参数
   Loop Test---回路测试,用于连接 DCS、PLC、二次仪表时的回路检查及设置验证
   Information---仪表信息
   Factory ---多段线性修正
- 4.4 在图 4 显示界面中,按 🕑 移位键移动光标,循环选中所需的一级菜单,在光标反色显示所需的一级子菜单时,按下 🚽键, 进入所需的一级子菜单。
- 4.5 **() 注意**:在任何设置界面中,无键盘输入动作的持续时间超过 20 秒后,仪表将自动返回检测运行状态,并放弃本次设置的所有修改、变更。
- 4.6 一级菜单说明

- 4.6.1 Parameter (参数) 设置子菜单
  - 4.6.1.1 参数 "K" 的设置: (图 5)
    - 4.6.1.1.1 参数定义:K---为涡街流量计基本关键参数,由流量计本体的关键机械尺寸决定,数值为1升流体流经涡街流量计时,涡街流量计所产生的漩涡个数,即工况体积流量系数 ▲注意:此系数仅可经由标定产生,切不可随意更改。错误的设置,导致同比例的测量误差。
    - 4.6.1.1.2 数值设置方式:
      - 4.6.1.1.2.1 按 [>] 移位键,循环移动光标,循环选中需更改的数字位。
      - 4.6.1.1.2.2 短按 → 调整键,可逐次增大光标反色选中位的数值,长按 → 则连续降低数值,可用数值为
         0~9,以及小数点 "."
      - 4.6.1.1.2.3 数字设置正确后,按 → 确认键,存储数值,再次按 → 确认键,进入下个参数--- "D"参数 的设置。

#### 4.6.1.1.3 当前示例中,我们将 K 项目参数设置为"1.047654 n/L",见图 5:

4.6.1.2 参数 "D" 的设置: (图 6)

- 4.6.1.2.1 参数定义: D---表示流量计流通本体的内径,单位:mm, **企注意**: 此参数不可随意更改,错误的设置直接导致流速示值呈现平方关系的测量误差。
- 4.6.1.2.2 当前示例中, D 参数设置为 "276.2000" (Class600 压力等级之下的 DN300 满管式涡街流量计流通管内 径), 见图 6:
- 4.6.1.2.3 数值设置方式:与"K"参数相同。
- 4.6.1.2.4 数字设置正确后,按 📣 确认键,存储数值,再次按 🛃 确认键,进入下个参数--"Pr"参数的设置。

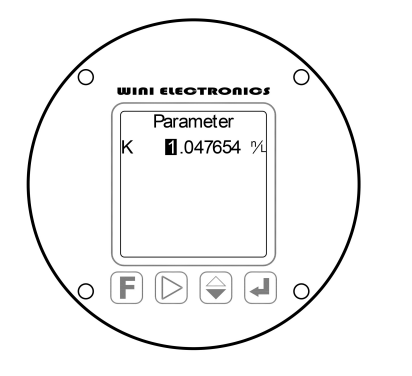

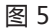

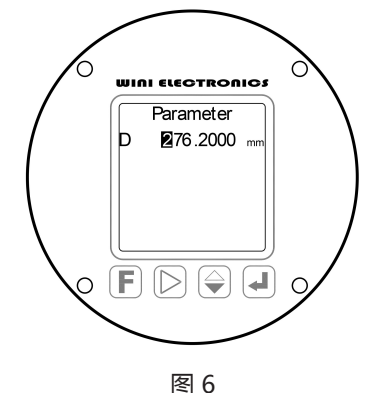

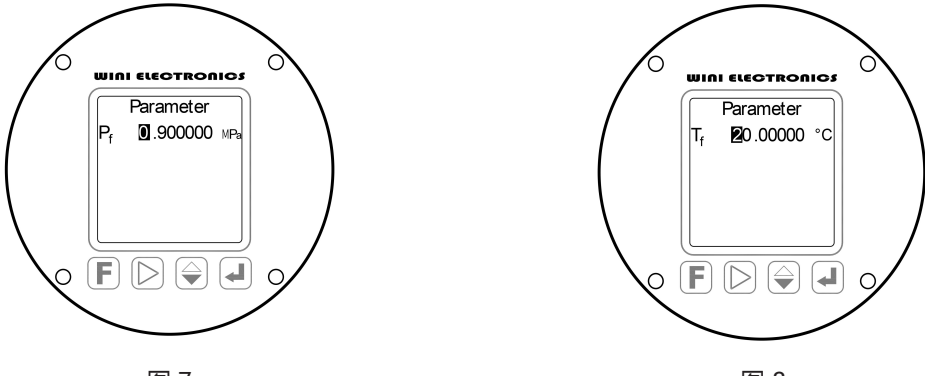

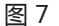

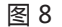

4.6.1.3 参数 "Pf" 的设置: (图 7)

4.6.1.3.1 参数定义: Pf ---为流体的常用压力, 单位: MPa, 为相对压力 (表压)。

4.6.1.3.2 数值设置方式与 "K" 系数设置相同。

4.6.1.3.3 数字设置正确后,按 🜙 确认键,存储数值,再次按 ┛ 确认键,进入"Tr"参数设置,见图 8:

4.6.1.4 参数 "Tf" 的设置: (图 8)

- 4.6.1.4.1 参数定义: Tf ---为流体的常用温度, 单位:℃。
- 4.6.1.4.2 数值设置方式与"K"系数设置相同。

4.6.1.4.3 数值设置正确后,按 ┛ 确认键,存储数值,再次按 ┛ 确认键,进入"ρf "参数设置。

#### 4.6.1.5 参数 "pf" 的设置: (图 9)

4.6.1.5.1 参数定义: ρ<sub>f</sub>---为流体的常用工况密度,单位:kg/m<sup>3</sup>, **Δ**注意:如现场的实际工况与设计工况不符时, 应进行修改。

Ŷ

- 4.6.1.5.2 152: 此参数将直接影响质量流量、标况体积流量的示值。
- 4.6.1.5.3 数值设置方式与"K"系数设置相同。
- 4.6.1.5.4 数值设置正确后,按 ┛ 确认键,存储数值,再次按 ┛ 确认键,进入" Tb "参数设置。

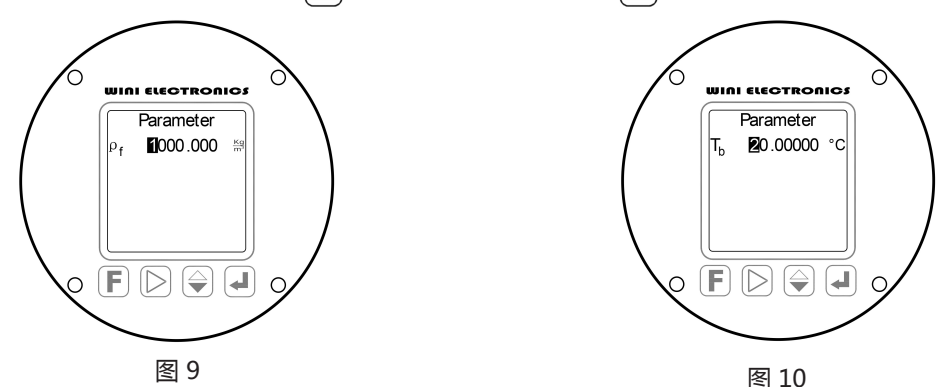

- 4.6.1.6 参数 "Tb" 的设置: (图 10)
  - 4.6.1.6.1 参数定义: Tb ---表示标况温度,单位:℃。
  - 4.6.1.6.2 标况温度,依据国标,默认为20℃,也常使用0℃,应依据《仪表参数表》设置。

  - 4.6.1.6.4 当前示例中, Tb 项目参数设置为"20.00000℃", 见图 10:

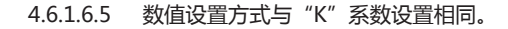

4.6.1.6.6 数值设置正确后,按 🜙 确认键,存储数值,再次按 🜙 确认键,进入"ρ。"参数设置。

4.6.1.7 参数 "ρ<sub>b</sub>" 的设置: (图 11)

- 4.6.1.7.1 参数定义:ρ。---为流体的标况密度,单位:kg/Nm³, 🛕 注意:此处所指标况温度,必须与 Tb 一致。
- 4.6.1.7.2 此参数与工况密度pf共同作用,实现标况体积流量的换算。
- 4.6.1.7.3 数值设置方式与"K"系数设置相同。

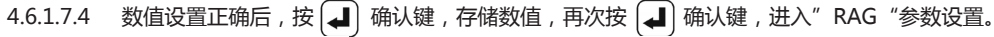

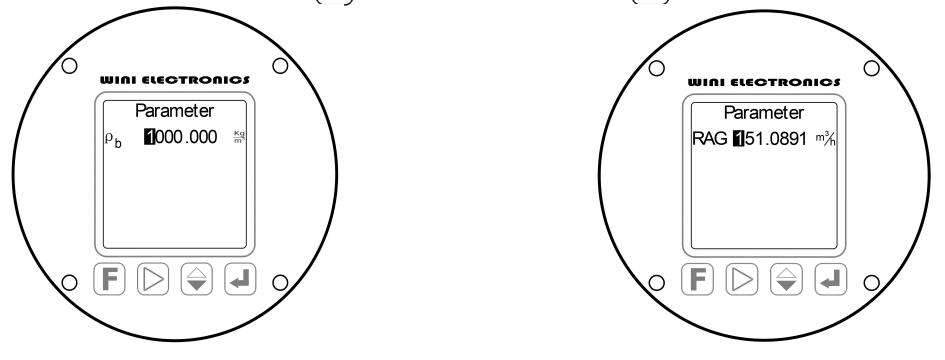

图 11

图 12

4.6.1.8 参数 "RAG" 的设置: (图 12)

4.6.1.8.1 参数定义: RAG ---表示量程,即本台流量计输出 20mA 电流信号时,对应的瞬时流量。

4.6.1.8.2 由于流量计实际工况与设计条件的偏离,此参数常需调整,以使电流信号常处于合适水平。

4.6.1.8.3 过大的量程设置,使得电流信号过低,常导致 DCS 接收信号受干扰影响加剧,产生附加的信号传输误差。

**Y** 

- 4.6.1.8.4 过小的量程设置,可导致信号电流超过 20mA(超量程现象)产生不可预计的附加的信号传输误差,并加重供电负荷。
- 4.6.1.8.5 ▲ 注意:本参数数值不可高于"URL"参数,如所需数值高于"URL",则意味着必须更换更大公称通径的流量计。否则,可能导致流量计传感器永久损坏,甚至断裂,威胁下游设备安全!在运行显示界面中,可通过最底部量程棒图,直观了解当前量程设置的可调整范围。
- 4.6.1.8.6 A注意: "RAG"的更改,必须在DCS、PLC、二次表中进行相同的设置更改,否则将导致 4~20mA 输出信号无意义。
- 4.6.1.8.7 本参数可通过Hart 通讯设置、更改。
- 4.6.1.8.8 数值设置方式与"K"系数设置相同,单位设置由"UNIT"参数的设置决定。
- 4.6.1.8.9 数值设置正确后,按(→)确认键,存储数值,再次按(→)确认键,进入"URL"参数设置。
- 4.6.1.9 参数 "URL" 的设置: (图13)
  - 4.6.1.9.1 参数定义: URL ---该参数对应每一种公称通径规格的流量计,在测量液体、气体、蒸汽时,均为各自的定值,系指本台流量计的极限最高测量能力。
  - 4.6.1.9.2 对于液体流量计, URL 对应的是约12m/s 流速时的流量;对于气体或蒸汽流量计,则对应的是120m/s 流速时的流量;对于超高速测量流量计,则根据产品相应特殊设计,各自不同,具体情况,请详询本公司。
  - 4.6.1.9.3 **A**注意: "URL "参数指明量程 RAG 设置的最高限的限制,高于"URL "的"RAG"(量程)设置,可导致不可预测的输出信号误差。
  - 4.6.1.9.4 **(A)** 注意:超过 URL 的流量,常见产生极大的负误差外,甚至可能导致流量计传感器的永久损坏,甚至断裂,威胁下游设备安全!可检视运行显示界面中瞬时流量棒图,评估超限风险。

4.6.1.9.5 此参数用于警示,不影响流量测量数据。仅在更换流量单位时,才需更改。

4.6.1.9.6 数值设置方式与"K"系数设置相同,单位设置由"UNIT"参数的设置决定。

4.6.1.9.7 数值设置正确后,按 ┛ 确认键,存储数值,再次按 ┛ 确认键,进入"iLIM"参数设置。

#### 4.6.1.10 参数 "iLIM "的设置: (图 14)

- 4.6.1.10.1 参数定义: iLIM----为电流限定值,用于使用两线制 4~20mA 输出、流量超过"RAG"(量程)后,电流信号的限幅,以便将更大的电流信号作为仪表故障判定之用,出厂设置为 20.8mA,可设置范围: 20~22mA。
- 4.6.1.10.2 数值设置方式与"K"系数设置相同。
- 4.6.1.10.3 数值设置正确后,按 ┛ 确认键,存储数值,再次按 ┛ 确认键,进入"I-P"参数设置。

4.6.1.11 参数 "I-P "的设置: (图 15)

4.6.1.11.1 参数定义: I-P ---用于组态本流量计选择采用 "4~20mA" 两线制信号输出或三线的 "脉冲列 "输出。

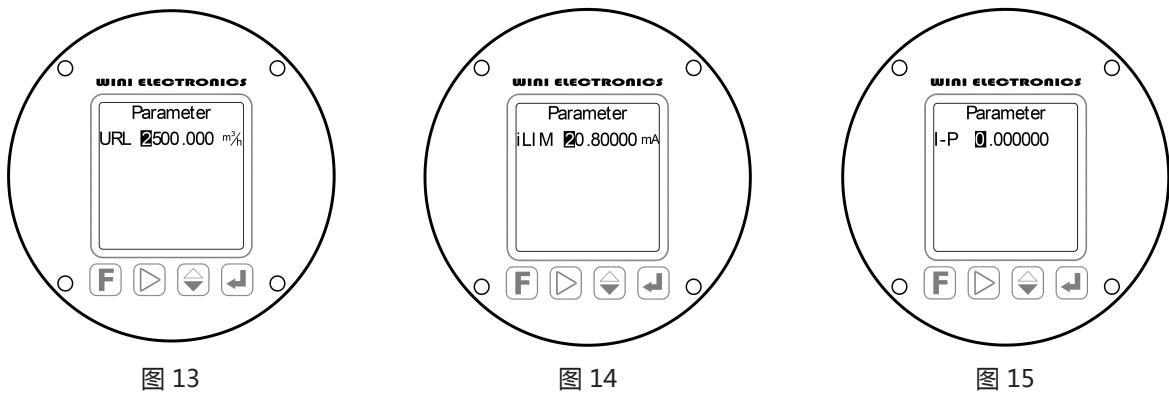

4.6.1.11.2 当该参数设置为"0.000000"时,则设置本台流量计为关闭脉冲列信号输出、启用"4~20mA"两线制 电流信号输出;当该参数设置为"1.000000"的时候,则关闭"4~20mA"两线制信号输出,并开启三 线的"脉冲列"信号输出。

- 4.6.1.11.3 脉冲信号输出原始的涡街频率信号,适用于大范围变化的流量测量时,实现无损信号传输,但要求 DCS、PLC配置高价的频率输入模件。
- 4.6.1.11.4 ▲注意: 在启用"脉冲列"信号输出时,应将"K"参数正确设置于 DCS 等 2 次信号接收装置中,以 实现正确的信号定标。 直接使用"K"系数的数值,意味着体积单位为"L",即"升",如需使用 m<sup>3</sup> 单位,设置的 K 系数数值应为 1000\*k。
- 4.6.1.11.5 当前示例中," I-P" 参数被设为"0.000000",本仪表被设置为两线制 4~20mA 电流信号输出。
- 4.6.1.11.6 数值设置方式与 K 系数设置相同。
- 4.6.1.11.7 数字设置正确后,按 ┛ 确认键,存储数值。再次按 ┛ 确认键,进入"Unit"参数设置。

4.6.1.12 参数 "Unit" 的设置: (图 16)

- 4.6.1.12.1 参数定义: Unit ---用于选定流量工程单位。选项有"0.0"、"1.0"、"2.0"、"4.0":
  - 0.0-----选择使用质量流量单位:吨/小时,即t/h
  - 1.0-----选择使用质量流量单位:公斤/小时,即kg/h
  - 2.0-----选择使用工况体积流量单位:立方米/小时,即m³/h
  - 4.0-----选择使用标况体积流量单位:标准立方米/小时,即Nm³/h
- 4.6.1.12.2 ▲ 注意:工况体积流量单位----m³/h为首选,因涡街流量计精确检测的是工况体积流量,需要在DCS、PLC、二次仪表中进行实时温度、压力、密度的换算,才可得到准确的质量流量或标况体积流量。
- 4.6.1.12.3 其他流量单位仅适用于流体压力、温度、密度不变的场合。

### 4.6.1.12.4 本参数可通过Hart通讯设置、更改。

4.6.1.12.5 当前示例中, Unit参数设为"2.000000", 即选择m³/h为流量工程单位, 对应的累计流量工程单位为m³。

4.6.1.12.6 数值设置方式与"K系数"设置相同。

4.6.1.12.7 数字设置正确后,按 → 确认键,存储数值,再次按 → 确认键,进入"LowC."参数设置。

4.6.1.13 参数 "LowC." 的设置: (图 17)

4.6.1.13.1 参数定义: LowC. ---小流量截除设置 (Low Flow Cutoff), 单位: Hz。

4.6.1.13.2 4.6.1.13.2 4.注意: 该参数以频率单位输入,表示低于此频率的信号将被视作无(零)流量,需谨慎设置。

4.6.1.13.3 通常情况之下,基于本产品优异的抗振动干扰性能,通常设置为0,即:不启用小流量截除功能。

4.6.1.13.4 数值设置方式与 K 系数设置相同。

4.6.1.13.5 数字设置正确后,按 🜙 确认键,存储数值,再次按 🜙 确认键,进入"Dmp."参数设置。

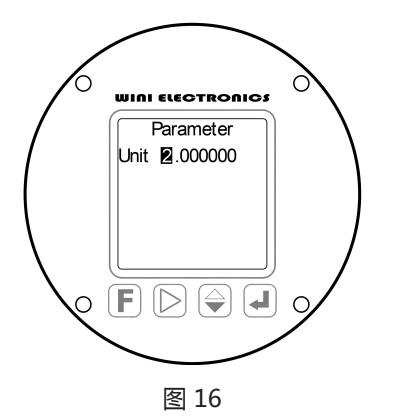

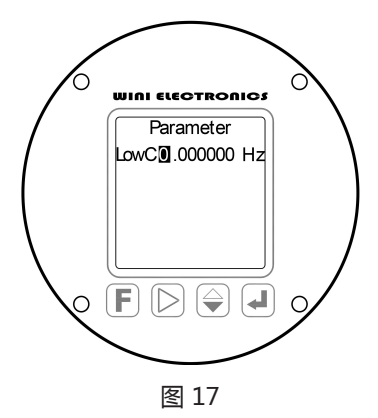

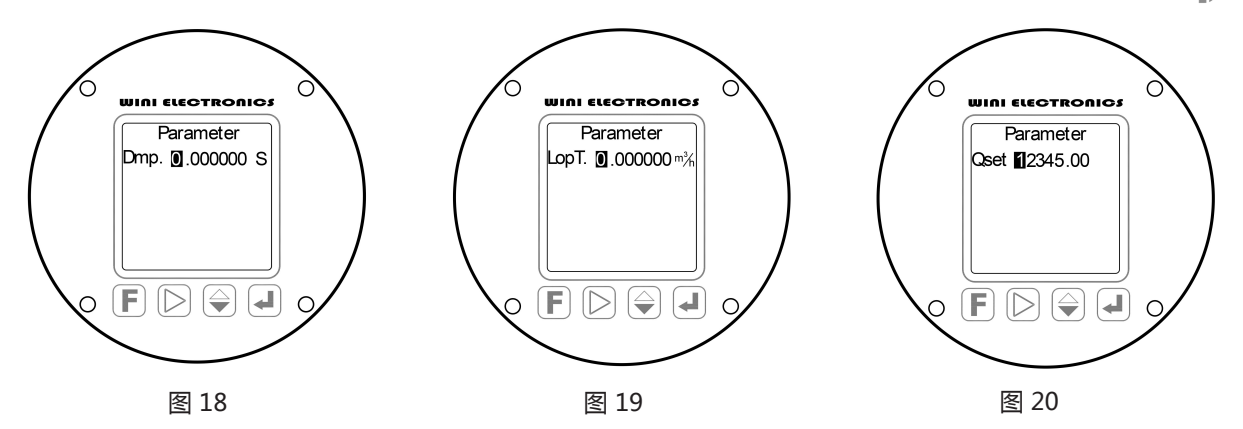

Ŷ

4.6.1.14 参数 "Dmp." 的设置: (图 18) 本参数可通过 Hart 通讯设置、更改。

4.6.1.14.1 参数定义: Dmp.---阻尼时间 (Damping), 单位: 秒, 即 Sec。

4.6.1.14.2 出厂默认设置为"5.0 秒",最大可设置数值为"200 秒",用于控制"4~20 mA"信号输出的平滑度。

- 4.6.1.14.3 **A**注意:快速响应为本产品优点,而此参数的设置,更多时候是用于迎合使用者的传统习惯,大的阻尼时间。会导致更多流量趋势变化细节的丧失,劣化相关控制回路的动态响应性能,需谨慎设置。
- 4.6.1.14.4 当前示例中, Dmp.参数设为"0.000000 S", 即:无附加阻尼。
- 4.6.1.14.5 数值设置方式与"K系数"设置相同。

4.6.1.14.6 数值设置正确后,按 → 确认键,存储数值,再次按 → 确认键,进入 "LopT" 参数设置。 4.6.1.15 参数 "LopT." 的设置: (图 19)

4.6.1.15.1 参数定义: LopT.---回路测试 (Loop Test), 单位为 "Unit "中所选工程单位。

- 4.6.1.15.2 A 注意:本项设置仅适用于工程项目调试中的回路测试,正常运行时,必须设置为 "0.0 "。
- 4.6.1.15.3 在此按照所选择的工程流量单位输入流量数值后,流量计将会依据当前的量程 "RAG"数值,输出对应 比例的电流信号。如此参数设置为 "0",则流量计输出的 "4~20mA" 实时信号,对应实际的瞬时流量。
- 4.6.1.15.4 数值设置方式与"K系数"设置相同。
- 4.6.1.15.5 数字设置正确后,按 ┛ 确认键,存储数值,再次按 ┛ 确认键,进入"Qset"参数设置。
- 4.6.1.16 参数 "Qset "的设置: (图 20)

**Y** 

- 4.6.1.16.1 参数定义: Qset:此项参数实际为重置密码,用于清除累计流量的记录。
- 4.6.1.16.2 数值设置方式与"K系数"设置相同,在此输入"12345.00"后,按 → 确认键,即可实现累计流量的清零。同时,本参数自动置零,恢复流量累计计算。
- 4.6.1.16.3 再次按 ┛ 确认键,进入"Adr"参数设置。
- 4.6.1.17 参数 "Adr" 的设置: (图 21)
  - 4.6.1.17.1 参数定义: Adr---地址号 (Address),指 HART 通讯的地址号,设置范围: 0~15。
  - 4.6.1.17.2 出厂默认参数为"0"。
  - 4.6.1.17.3 数值设置方式与 K 系数设置相同。
- 4.6.1.17.4 数字设置正确后,按 → 确认键,存储数值,再次按 → 确认键,进入 "FLUID" 参数设置。 4.6.1.18 参数 "FLUID" 的设置:(图 22)
  - 4.6.1.18.1 参数定义:FLUID---表示流体种类设置。
  - 4.6.1.18.2 通常无需修改。按 [◀] 确认键进入参数 "FLAG"的设置。

4.6.1.19 参数 "FLAG" 的设置: (图 23)

4.6.1.19.1 参数定义:FLAG---表示法兰类型设置。

4.6.1.19.2 请注意:本参数通常无需修改。按 ┛ 确认键,循环进入参数"K"的设置。

4.6.1.20 至此,完成了 Parameter (参数)中所有项目的设置。按 **F** 键退出,回到图 4 主菜单画面。

4.6.1.21 在主菜单画面,按 **F** 键退出设置,仪表提示 "Do you save?"(图 24)意为是否保存并生效本次的设置及修改,移动光标至"Y"或"N"上,再按 **F** 键,决定退出时,是/否保存并生效本次设置的参数, 之后仪表返回测量运行画面(图 1)。

Ŷ

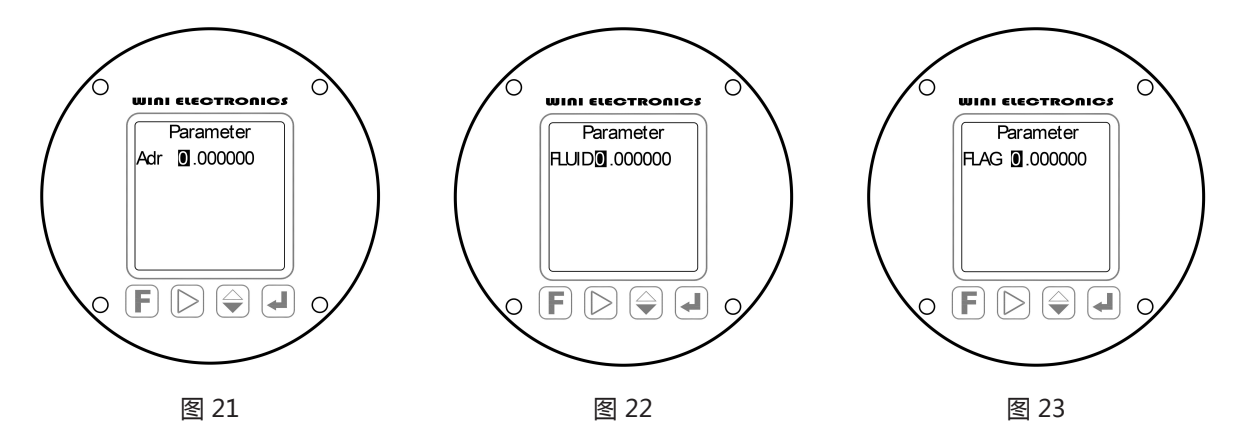

- 4.6.2 在主菜单画面(图 4)中按 ▷ 移位键,选中 Loop Test (回路校准),按 → 确认键,进入项目参数的设置:(图 25)
  4.6.2.1 此处设置用于校准 4mA "零位及 20mA 的量程。 ▲ 注意:本仪表性能稳定,通常无需用户自行校准,因为:精度 不足的电流表,以及不良的供电,相反导致错误的校准。
  - 4.6.2.2 具体步骤为:

- 4.6.2.2.1 在校准时,需在4~20mA回路中接入6位半以上精度的高精度电流表。
- 4.6.2.2.2 当反色光标选中"4"时,电流表显示读数应为4mA,否则,应将电流表读数在此输入,在输入完成后, 按 → 确认键,使之生效,此时可以观察到电流表读数向4mA变化,本过程可能需要重复进行,直至电流表显示电流为4mA,即完成了零点的校正。
- 4.6.2.2.3 按 → 确认键,反色光标移入下一行,即进入 20mA 校正。此时电流表显示读数应为 20mA,否则,应将 电流表读数在此输入,在输入完成后,按 → 确认键,使之生效,此时可以观察到电流表读数向 20mA 变 化,本过程可能需要重复进行,直至电流表显示电流为 20mA,即完成了量程的校正。

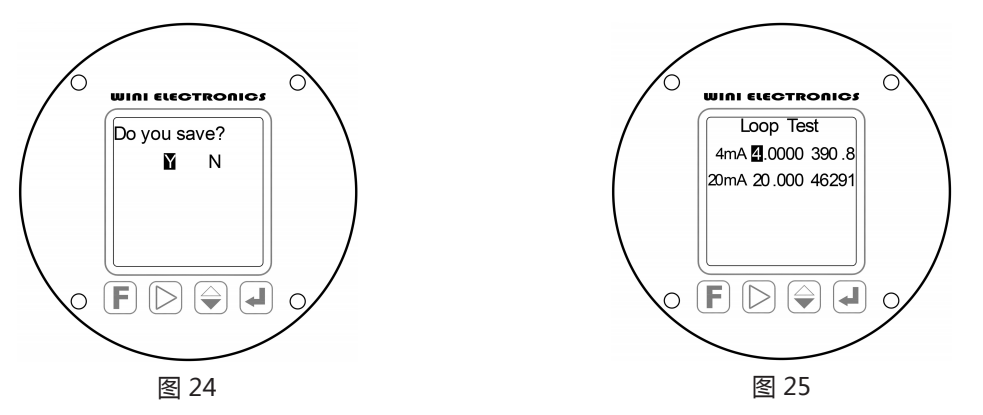

V11.4/v5.2/s1.03 产品手册 43959--

- 4.6.2.3 按 F 键退出,回到主菜单画面(图4)。
- 4.6.2.4 可通过 HART 接口,实现本项校准功能。
- 4.6.3 按 🕞 移位键 , 选中 Information (仪表信息设置) , 按 ┛ 确认键 , 进入第一个项目"ver."的设置: (图 26)

- 4.6.3.1 参数定义:ver.---本仪表软件版本号,仅用于检视,不影响仪表性能。
  - 4.6.3.1.1 检视完成后按 ┛ 确认键退出,进入下一参数 "DFN"的设置。
- 4.6.3.2 参数 "DFN" 的设置: (图 27)
  - 4.6.3.2.1 参数定义: DFN---装配号仅用于检视,不影响仪表性能。
  - 4.6.3.2.2 检视完成后按 (◀) 确认键退出,进入下一参数 "ymd"的设置。
- 4.6.3.3 参数 "ymd" 的设置: (图 28)
  - 4.6.3.3.1 参数定义: ymd---年月日,通常情况下,仅用于检视,不影响仪表性能。
  - 4.6.3.3.2 检视完成后按 [ → ] 确认键退出,进入下一参数 "SN"的设置。

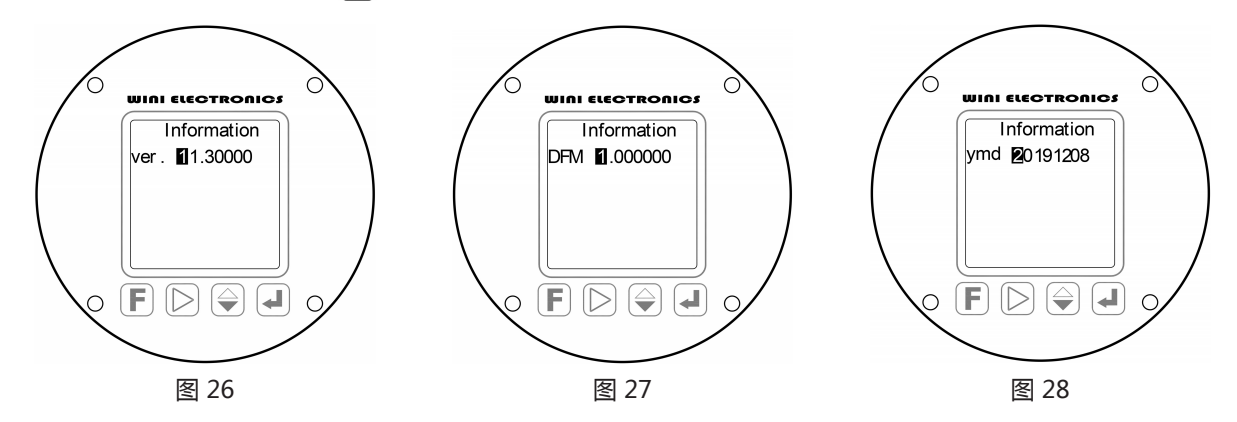

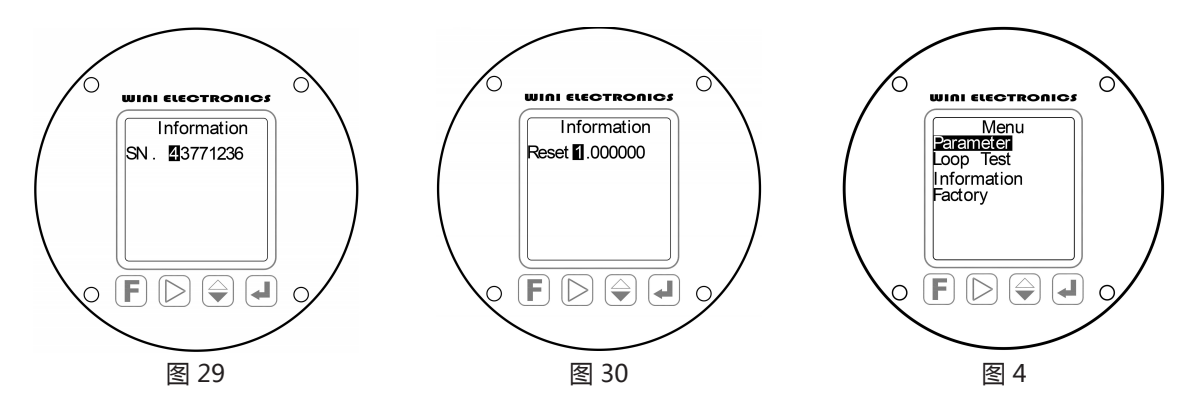

<sup>4.6.3.4</sup> 参数 "SN" 的设置: (图 29)

- 4.6.3.4.1 参数定义:SN---本仪表编号,与铭牌标示相同,可通过 HART 读写,用于识别本台仪表,本参数仅用于检视,不影响仪表性能。
- 4.6.3.4.2 检视完成后按 🜙 确认键退出,进入下一参数 "Reset"的设置。
- 4.6.3.5 参数 "Reset" 的设置: (图 30)
  - 4.6.3.5.1 参数定义: Reset---将本仪表的所有设置,恢复为出厂设置。
  - 4.6.3.5.2 请注意:本参数的操作,仅在使用超级密码进入设置时有效。
  - 4.6.3.5.3 检视完成后按 🜙 确认键退出,循环进入参数 "ver"的设置。
- 4.6.3.6 在任何参数设置画面下,按 F 功能键,均会退回一级菜单(图4)。
- 4.6.4 在图 4 所示一级菜单中,按 🕞 移位键,选中 Factory (多段线性修正),按 🚽 确认键,进入项目参数的设置: (图 31、图 32)

- 4.6.4.1 A 注意:该菜单用于实现 15 段线性误差修正,仅可在标定时使用,否则将导致难以查出的人为误差。
- 4.6.4.2 第一行数据为流量计当前接收到的涡街信号频率显示值。
- 4.6.4.3 第二行 Fr 01 是指第 1 个修正点的 X 值。
- 4.6.4.4 第三行 Fb 01 是指第 1 个修正点的 Y 值,即: 欲将 Ff 01 数值修正为 Fb01 所指的目标值。
- 4.6.4.5 数值设置方式与"K"系数设置相同。
- 4.6.4.6 按 🛃 确认键,依次往后完成 Ff 01、Fb01...... Ff15、Fb15 共计 15 点 (15 段)的线性修正。
- 4.6.4.7 该菜单共设置 15 点线性修正,在无需 15 点修正时,多余修正点的 Fb 值必须为 "0 ",例如:只需 5 点修正,第
  6 个修正点开始往后的 Fb 值都应设置为 "0 ",出厂状态下,不做任何修正,仪表已可实现标称的精确度等级。

4.6.4.8 按 (F) 键退出,返回图 4 所示的一级菜单画面。

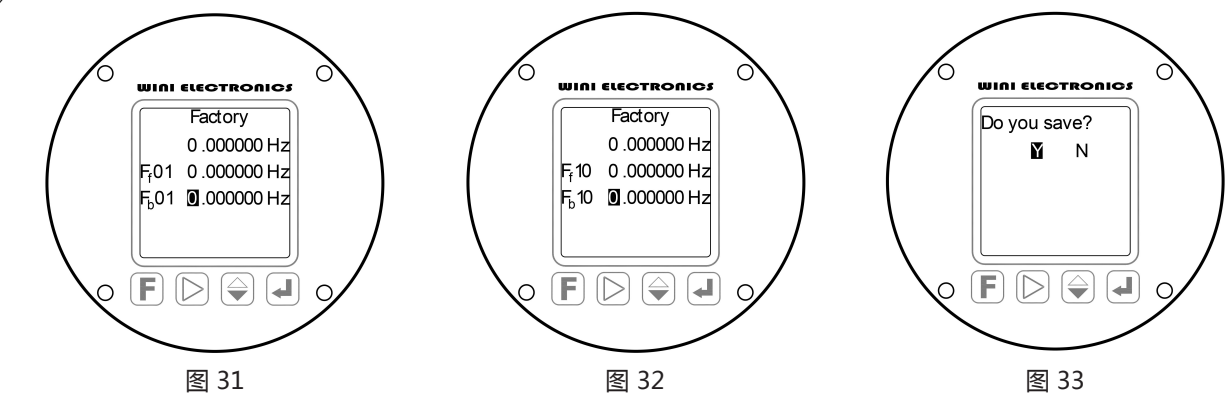

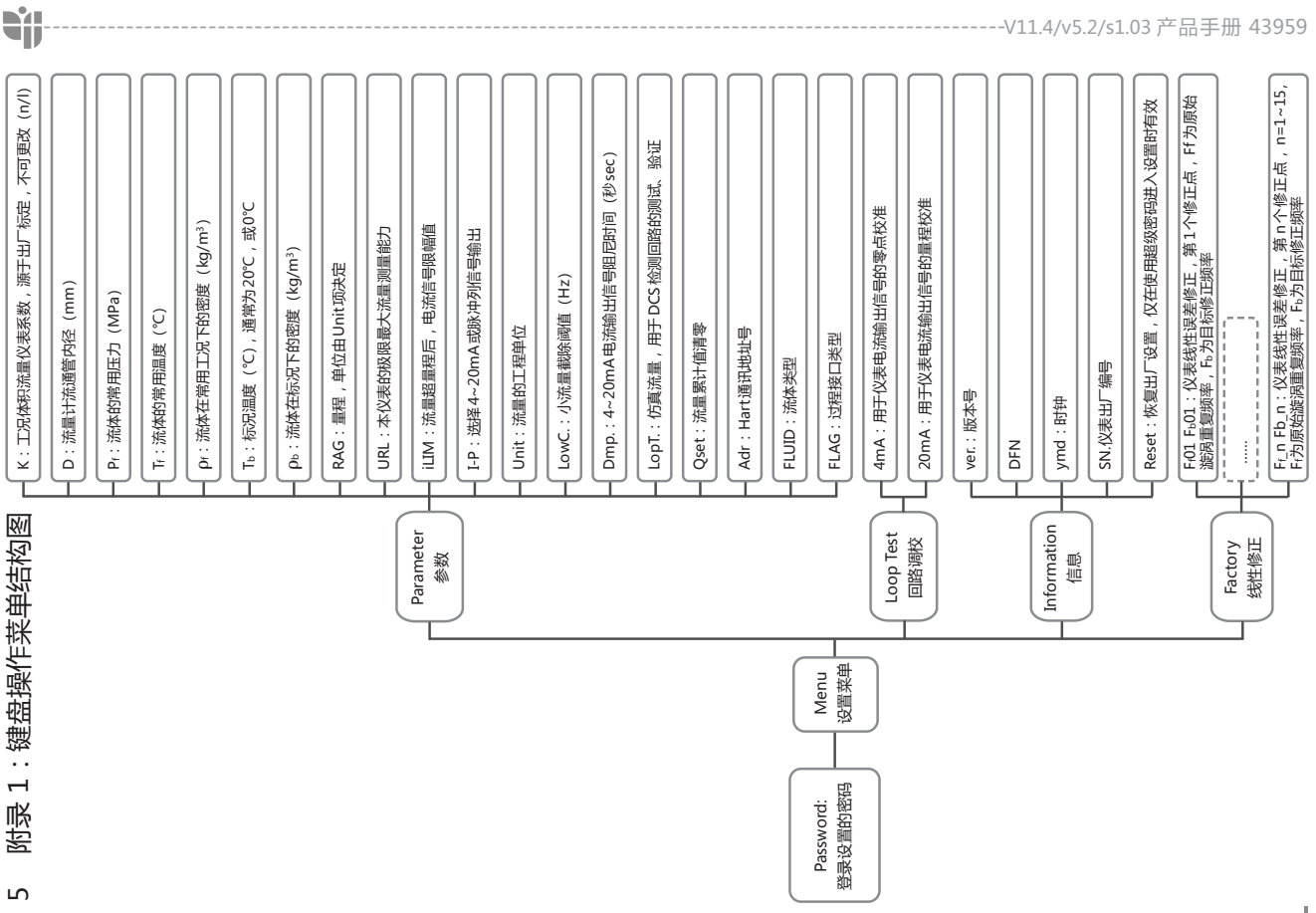

-V11.4/v5.2/s1.03 产品手册 43959

| 设置变更记录 |
|--------|
| ••     |
| $\sim$ |
| 受误     |
|        |

| -    |  |  |  | <br> | <br> |  |  |  |  |  |  |  |  |
|------|--|--|--|------|------|--|--|--|--|--|--|--|--|
| 操作者  |  |  |  |      |      |  |  |  |  |  |  |  |  |
| 变更日期 |  |  |  |      |      |  |  |  |  |  |  |  |  |
| 变更记录 |  |  |  |      |      |  |  |  |  |  |  |  |  |
| 参数名  |  |  |  |      |      |  |  |  |  |  |  |  |  |